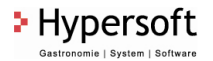

## Änderung der Steuersätze zum 01.01.2018

Sehr geehrte Damen und Herren,

hiermit möchten wir Sie über die anstehende Änderung der Mehrwertsteuersätze in der Schweiz zum 1. Januar 2018 informieren.

|                                                | Normalsatz | Sondersatz | Reduzierter Satz |
|------------------------------------------------|------------|------------|------------------|
| Aktuelle Steuersätze                           | 8.0 %      | 3.8 %      | 2.5 %            |
| - Auslaufende IV-Zusatzfinanzierung 31.12.2017 | -0.4 %     | -0.2 %     | -0.1 %           |
| + Steuererhöhung FABI 01.01.2018-31.12.2030    | 0.1 %      | 0.1 %      | 0.1 %            |
| Neue Steuersätze ab 01.01.2018                 | 7.7 %      | 3.7 %      | 2.5 %            |

(Quelle: https://www.estv.admin.ch/estv/de/home/mehrwertsteuer/fachinformationen/steuersaetze.html)

Bitte passen Sie die oben angegebenen neuen Steuersätze in Ihrem Hypersoft-Kassensystem, vor der ersten Buchung am 01.01.2018, wie in der beigefügten Kurzanleitung an. Bei Rückfragen steht Ihnen unser Support unter +49(0)40 66905130 telefonisch zur Verfügung.

Bitte lassen Sie die oben angegeben Steuersätze zusätzlich von Ihrem Steuerberater verifizieren.

## Anleitung

- 1. Melden Sie sich in Ihrem Hypersoft System (MCP) an.
- 2. Wählen Sie das Register "System" aus.
- 3. Wählen Sie die Kategorie "System Einstellungen".
- 4. Öffnen Sie das Programm "Stamminformationen".
- 5. Wechseln Sie in das Register "Ländereinstellungen".
- 6. Klicken Sie links oben auf "Bearbeiten".
- 7. Passen Sie die Steuersätze entsprechend an.
- 8. Klicken Sie oben auf "Sichern".

| Hypersoft Master Control Panel                |                                                                                                    | - 🗆 ×                                                                                                    |
|-----------------------------------------------|----------------------------------------------------------------------------------------------------|----------------------------------------------------------------------------------------------------|
| 🗙 Beenden 🛃 Abmel                             | lden 🚓 Mandant 👗 Benutzer 🕻 Hypersoft 💽 Portal                                                                                                    | ? Hilfe                                                                                                    |
| APPS SYSTEM LIST                              | SYSTEM EINSTELLUNGEN                                                                                                    | Aktiv                                                                                                    |
| CLOU<br>EINSTELLUNGEN                         | III Stamminformationen 8.      Freeden G Restellan B Schem Mahrechen 9 Hille Kunden-u                                                                                                    | und Kontodaten auf SEPA umstellen                                                                                                    |
| CONTROLLER<br>EINSTELLUNGEN<br>SCHNITTSTELLEN | 4 Stationen Hypersoft GmbH<br>Gundenstellungen Vekaufstellen   Finanzäten   Fibu & Lohn   Filialverwaltung  <br>Hypersoft Programmsprache                                                                                                    | Allgemeine Einstellungen<br>Lizenzierte Verkaufsstellen<br>Anzahl: 3                                                                                                    |
| S.<br>SYSTEM<br>EINSTELLUNGEN                 | Wetter                                                                                                    | Image: Second second second |
| DATENBANK<br>TOOLS                            | Enstellungen Henburg                                                                                                    | Verkaufsstellenkontierung                                                                                                    |
| SUPPORT                                       | Zeitersium<br>Enterlingen 7, marken and and and and and and and and and an                                                                                                    | Neuer Mandant     Nummer ändern                                                                                                    |
| Bitte hier klicken um Ihr Logo<br>anzuzeigen  | Superside development of the superside of the superside o | Mandant kopieren                                                                                                    |
| Hypersoft     ■                               | 5. Setz 0.000 %<br>6. Setz 0.000 %<br>7. Setz 0.000 %                                                                                                    |                                                                                                    |